Purpose: The purpose of this document is to provide information on how to add Per Diem meal expenses to your Expense Reports.

- 1. Log in to the Concur Expense Management System via Single Sign On from TUportal.
- 2. Select the New Expense Report button or select New Expense Report under the Expenses tab.
- 3. Complete the Report Header information and click the Next button.
- 4. In order for the Per Diem rates to populate in your Expense Report you will need to add an itinerary. Add the departure city, date and time and the destination arrival city, date and time. Click Save. You must add an additional Itinerary Stop for your return trip. Your itinerary should look like the below when you have completed the trip.

| Travel Allowances For Report: HOW TO DOCUMENTS                                                                                                    |                                                                                                    |                                                                           |                                                                                                  |  |
|----------------------------------------------------------------------------------------------------|----------------------------------------------------------------------------------------------------|---------------------------------------------------------------------------|--------------------------------------------------------------------------------------------------|--|
| 1 Edit Itinerary 2 Available Itinera                                                                                                    | ries 3 Expenses & Adjustm                                                                                             | ients                                                                     |                                                                                                  |  |
| Coll Millerary CAValable Intera      Itinerary Info      How TO DOCUMENTS      Add Stop Delete Rows Imp     Departure City      Philadelphia, Pennsylvania     01/01/2015 01:00 PM     San Francisco, California     01/20/2015 08:00 AM | Arrival City<br>San Francisco, California<br>01/01/2015 09:00 PM<br>Philadelphia, Pennsylvania<br>01/20/2015 03:00 PM | Arrival Rate Location<br>SAN FRANCISCO COUNTY,<br>PHILADELPHIA COUNTY, US | New Itinerary Stop Depart from (city) Philadelphia, Pennsylvania Date Time Arrive in (city) Date |  |
|                                                                                                    |                                                                                                    |                                                                           | Time                                                                                             |  |

5. When you have completed the addition of your itinerary, click the Next button. Click on the itineraries that you would like to add to your expense report. Click the Next button.

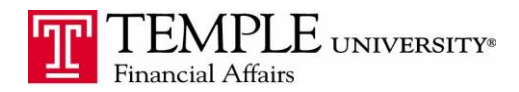

<< Previous

□ ×

Travel Allowances For Report: HOW TO DOCUMENTS

| Assigned Itineraries                                                          |                                  |                            |                     |                             |  |  |
|-------------------------------------------------------------------------------|----------------------------------|----------------------------|---------------------|-----------------------------|--|--|
| Edit Unassign                                                                 |                                  |                            |                     |                             |  |  |
| Departure City Date and Time Arrival City Date and Time Arrival Rate Location |                                  |                            |                     |                             |  |  |
| Itinerary: HOW TO DOCUMENT                                                    | rs                               |                            |                     |                             |  |  |
| Philadelphia, Pennsylvania                                                    | 01/01/2015 01:00 PM              | San Francisco, California  | 01/01/2015 09:00 PM | SAN FRANCISCO COUNTY, US    |  |  |
| San Francisco, California                                                     | 01/20/2015 08:00 AM              | Philadelphia, Pennsylvania | 01/20/2015 03:00 PM | PHILADELPHIA COUNTY, US-PA, |  |  |
|                                                                               |                                  |                            |                     |                             |  |  |
| Available Itineraries                                                         | Delete Assign                    |                            |                     |                             |  |  |
| Available Itineraries                                                         | Delete Assign<br>Date and Time + | Arrival City               | Date and Time       | Arrival Rate Location       |  |  |

6. The list of days that the per diem is available for will populate in the window. If you would like to include all of the meals/days listed click the Create Expenses button. To exclude some portion of the per diem, place a check box in the column for which the per diem is not to be paid. An example of this would be if you were attending a conference where lunch was provided.

| Create New Itinerar | y 2 Available Itineraries               | Expenses & Adjustments |                |                 |           |
|---------------------|-----------------------------------------|------------------------|----------------|-----------------|-----------|
| Show dates from     | to                                      | Go                     |                |                 |           |
| xclude   All        | Date/Location +                         | Breakfast Provided     | Lunch Provided | Dinner Provided | Allowance |
|                     | 01/01/2015<br>San Francisco, California |                        |                |                 | \$71.00   |
|                     | 01/02/2015<br>San Francisco, California |                        |                |                 | \$71.00   |
|                     | 01/03/2015<br>San Francisco, California |                        |                |                 | \$71.00   |
|                     | 01/04/2015<br>San Francisco, California |                        |                |                 | \$71.00   |
|                     | 01/05/2015<br>San Francisco, California |                        |                |                 | \$71.00   |
|                     | 01/06/2015<br>San Francisco, California |                        |                |                 | \$71.00   |
|                     | 01/07/2015<br>San Francisco, California |                        |                |                 | \$71.00   |
|                     | 01/08/2015<br>San Francisco, California |                        |                | (Terris)        | \$71.00   |
|                     | 01/09/2015<br>San Francisco, California |                        |                |                 | \$71.0    |
|                     | 01/10/2015<br>San Francisco, California |                        |                |                 | \$71.00   |
|                     | 01/11/2015<br>San Francisco, California |                        |                |                 | \$71.0    |
|                     | 01/12/2015<br>San Francisco, California |                        |                |                 | \$71.0    |
|                     | 01/13/2015<br>San Francisco, California |                        |                |                 | \$71.0    |
|                     | 01/14/2015<br>San Francisco, California |                        |                |                 | \$71.0    |
|                     | 01/15/2015<br>San Francisco, California |                        |                |                 | \$71.0    |
|                     | 01/16/2015<br>San Francisco, California |                        |                |                 | \$71.0    |
|                     | 01/17/2015<br>San Francisco, California |                        |                | (Finite)        | \$71.0    |
|                     | 01/18/2015<br>San Francisco, California |                        |                |                 | \$71.0    |
|                     | 01/19/2015<br>San Francisco, California |                        |                | (F)             | \$71.0    |
|                     | 01/20/2015<br>San Francisco, California |                        |                |                 | \$71.00   |

- 7. Click the Create Expenses button when you have the correct information listed.
- 8. A detailed list of each day's per diem will populate in your expense report. You can now add additional expenses as needed.

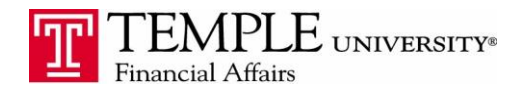

|      |                     | O DOCOMENTS                                                                    |              |                 |
|------|---------------------|--------------------------------------------------------------------------------|--------------|-----------------|
|      | Click to edit repor | rt name and other details Import * Details * Receipts * Print / Email *        |              |                 |
| ×pe  | nses                |                                                                                | Move * Delet | Copy View •     |
| ]    | Date -              | Expense                                                                        | Amount       | Requested       |
| ddin | ng New Expen        | 50                                                                             |              |                 |
|      | 01/20/2015          | Fixed Meals<br>San Francisco, California                                       | \$71.00      | \$71.00         |
|      | 01/19/2015          | Fixed Meals<br>San Francisco, California                                       | \$71.00      | \$71.00         |
|      | 01/18/2015          | Fixed Meals<br>San Francisco, California                                       | \$71.00      | \$71.00         |
|      | 01/17/2015          | Fixed Meals<br>San Francisco, California                                       | \$71.00      | \$71.00         |
|      | 01/16/2015          | Fixed Meals<br>San Francisco, California                                       | \$71.00      | \$71.00         |
|      | 01/15/2015          | Fixed Meals<br>San Francisco, California                                       | \$71.00      | \$71.00         |
|      | 01/14/2015          | Parking - 7365<br>EZ Park, Philadelphia, Pennsylvania                          | \$15.00      | \$15.00         |
|      | 01/14/2015          | Employee Mileage - 7500                                                        | \$6.33       | \$6.33          |
|      | 01/14/2015          | Misc-only when type is not listed - 7600<br>credit, Philadelphia, Pennsylvania | \$-11.33     | <b>S-11.33</b>  |
|      | 01/14/2015          | Fixed Meals<br>San Francisco, California                                       | \$71.00      | \$71.00         |
|      | 01/13/2015          | Parking - 7365<br>EZ Park, Philadelphia, Pennsylvania                          | \$15.00      | \$15.00         |
|      | 01/13/2015          | Fixed Meals<br>San Francisco, California                                       | \$71.00      | \$71.00         |
|      | 01/12/2015          | Fixed Meals<br>San Francisco, California                                       | \$71.00      | \$71.00         |
|      | 01/11/2015          | Fixed Meals<br>San Francisco, California                                       | \$71.00      | \$71.00         |
| 1    | 01/10/2015          | Fixed Meals<br>San Francisco, California                                       | \$71.00      | \$71.00         |
|      | 01/09/2015          | Fixed Meals<br>San Francisco, California                                       | \$71.00      | \$71.00         |
|      | 01/08/2015          | Fixed Meals<br>San Francisco, California                                       | \$71.00      | \$71.00         |
|      | 01/07/2015          | Fixed Meals<br>San Francisco, California                                       | \$71.00      | \$71.00         |
|      | 01/06/2015          | Fixed Meals<br>San Francisco, California                                       | \$71.00      | \$71.00         |
|      | 01/05/2015          | Fixed Meals                                                                    | \$71.00      | \$71.00         |
|      |                     |                                                                                | TOTAL AMOUNT | TOTAL REQUESTED |

Notes: When creating itineraries, you also have the option to select a single day itinerary if you are traveling back and forth on the same day. You will also have the ability to import any travel itineraries that have been booked via the Concur Booking module. When importing make sure the itinerary includes 2 lines.